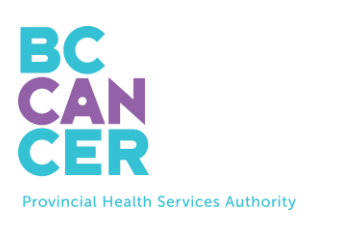

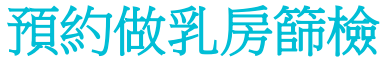

#### 逐步說明

也備有其他語文版本。

## 找出您的預約代碼 (Booking Code)

1. 您的**預約代碼**可以在卑詩癌症局 (BC Cancer) 給您的乳房篩檢信中找到 (請見下面)。

| Book your Free Breast                                                                             | Screening App                                   | ointment                       |
|---------------------------------------------------------------------------------------------------|-------------------------------------------------|--------------------------------|
| To book online:<br>Scan the following QR code or visit:<br>www.screeningbc.ca/bookbreastscreening |                                                 | Your booking code:<br>ABC-1234 |
| <b>To book by phone</b> plea<br>Monday to Friday: 8 am – 5:30 p                                   | nse call: <b>1-800-6</b><br>m, Saturday: 8:30 a | <b>63-9203</b><br>am – 4:30 pm |

### 輸入您的預約代碼

- 2. 如所示的在網站上輸入您的預約代碼。
- 輸入您的代碼之後,點擊 'I'm not a robot' (我不是機械人)這個方框, 為自己進行驗證。
- 4. 一旦完成,就點擊那個紫色的 'Go to Booking' (前往預約)按鈕,以便前往下一頁。

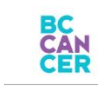

FAQ | Contact Us

### **Book Your Breast Screening Appointment**

To get started, please enter the Booking Code provided in your letter from BC Cancer Screening.

 My Booking Code:

 XXXXXX-XXXX

 Verse call Client Services if you do not have a Booking Code or need assistance booking your appointment.

 Get step-by-step instructions (translations available)

 Immod a robot

 Immod a robot

 Immode reprivation

 Go to Booking

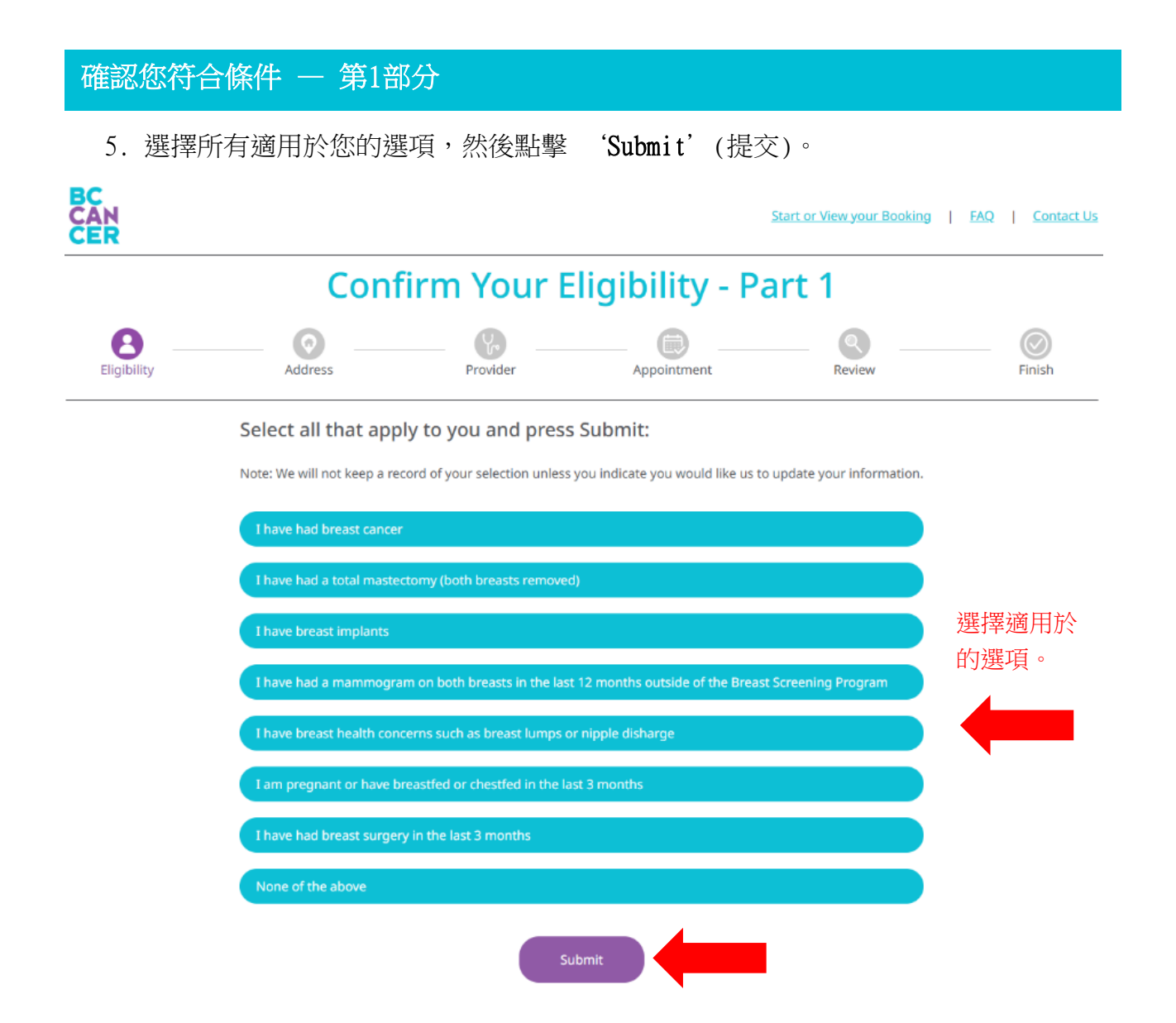

 您如選擇 'None of the above' (以上都不是),就會前往下一頁。如果您選擇首 3個選項的其中一個,您將可選擇更新您的乳房篩檢記錄及停止接收提示。如果您 選擇餘下的選項,您將會收到有關您的篩檢狀況的通知。

| Beligibility | Address Provider Appointment Review Fin                                                                             |
|--------------|----------------------------------------------------------------------------------------------------|
|              | Select all that apply to you and press Submit:                                                                      |
|              | Note: We will not keep a record of your selection unless you indicate you would like us to update your information. |
|              | ✓ I have had breast cancer                                                                                          |
|              | Breast screening is not recommended. Please speak to a health care provider about other options.                    |
|              | I have had a total mastectomy (both breasts removed)                                                                |
|              | Breast screening is not recommended. Please speak to a health care provider about other options.                    |
|              | I have breast implants                                                                                              |
|              | I have had a mammogram on both breasts in the last 12 months outside of the Breast Screening Program                |
|              | I have breast health concerns such as breast lumps or nipple disharge                                               |
|              | I am pregnant or have breastfed or chestfed in the last 3 months                                                    |
|              | I have had breast surgery in the last 3 months                                                                      |
|              | None of the above                                                                                                   |
|              |                                                                                                    |

If you don't live in BC you are not eligible to book an appointment.

7. 您如選擇 'I have had a mammogram on both breasts in the last 12 months outside of the Breast Screening Program' (我在最近12個月兩邊乳房都做了 不在乳房篩檢計劃內的乳房X光造影檢查),請輸入您最近一次乳房X光造影檢查的 日期。

# **Confirm Your Eligibility - Part 1**

| B<br>Eligibility | Address                                                                         | Provider                                                                                                  | Appointment                                                                                                    | Review                                                             |      |
|------------------|---------------------------------------------------------------------------------|----------------------------------------------------------------------------------------------------|----------------------------------------------------------------------------------------------------|--------------------------------------------------------------------|------|
|                  | Select all that app                                                             | ly to you and press                                                                                       | s Submit:                                                                                                    |                                                                    |      |
|                  | Note: We will not keep a ree                                                    | ord of your selection unless                                                                              | you indicate you would like us                                                                                           | to update your information.                                        |      |
|                  | I have had breast cancer                                                        |                                                                                                    |                                                                                                    |                                                                    |      |
|                  | I have had a total master                                                       | tomy (both breasts removed                                                                                | d)                                                                                                    |                                                                    |      |
|                  | I have breast implants                                                          |                                                                                                    |                                                                                                    |                                                                    |      |
|                  | I have had a mamme                                                              | ogram on both breasts in the                                                                              | last 12 months outside of the l                                                                                          | Breast Screening Program                                           |      |
|                  | Breast screening is n<br>involves certain risks                                 | ot recommended at this tim                                                                                | e, as having more than one mai                                                                                           | mmogram per year                                                   |      |
|                  | Month & Year*                                                                   | ]                                                                                                    |                                                                                                    | 輸入您最近一次新                                                           | 乳房X光 |
|                  | Used to update your re                                                          | ]<br>cord and send reminder notice v                                                                      | /hen you're due                                                                                                    | 造影檢查的日期                                                            | 0    |
|                  | If you are under 75 whe<br>receive a notice for scre<br>options. If they recomm | n you are due to screen, a new r<br>ening. You are encouraged to sp<br>rend it, you can call 1-800-663-92 | notice will be sent. If you are over 75<br>yeak with a health care provider at th<br>203 to book an appointment every tw | when due, you will not<br>nat time about your<br>wo to three years |      |
|                  | I have breast health con                                                        | erns such as breast lumps o                                                                               | r nipple disharge                                                                                                    |                                                                    |      |
|                  | I am pregnant or have b                                                         | reastfed or chestfed in the la                                                                            | st 3 months                                                                                                    |                                                                    |      |
|                  | I have had breast surger                                                        | y in the last 3 months                                                                                    |                                                                                                    |                                                                    |      |
|                  | None of the above                                                               |                                                                                                    |                                                                                                    |                                                                    |      |
|                  |                                                                                 | s                                                                                                    | ubmit                                                                                                    | •                                                                  |      |
|                  | Ify                                                                             | ou don't live in BC you are n                                                                             | ot eligible to book an appointm                                                                                          | ent.                                                               |      |

| 確認您符合       | 條件 — 第2部分                                                                                                    |               |
|-------------|----------------------------------------------------------------------------------------------------|---------------|
| 8. 選擇所      | 有適用於您的選項,然後點擊 'Submit'(提交)。                                                                                                    |               |
|             | Confirm Your Eligibility - Part 2                                                                                                    |               |
| Eligibility | Address Provider Appointment Review                                                                                                    | Finish        |
|             | Select all that apply to you and press Submit:<br>Note: We will not keep a record of your selection unless you indicate you would like us to update your information.<br>I DO NOT have a primary care provider (e.g. family doctor, nurse practitioner, clinic, naturopath) to receive my<br>results | )             |
|             | I am a person who uses a wheelchair<br>I can't raise my arm on my own                                                                                                    |               |
|             | I can't stand unassisted for extended periods I need other assistance or support during my appointment                                                                                                    | 選擇適用於<br>的選項。 |
|             | I am a person with hearing loss I am a person with a visual impairment                                                                                                    |               |
|             | I need an interpreter during my appointment None of the above                                                                                                    |               |
|             | Submit                                                                                                    | ,             |

 9. 您如選擇 'I need an interpreter during my appointment' (在我的預約期間 我需要有傳譯員),請選擇您想要的語言。如果您想要的語言 沒有被列出,可選擇 'Other' (其他),然後將您想要的語言輸入文字框。

| Preferred Language* | If Other Language, please specify | 請選擇您想要的語 |
|---------------------|-----------------------------------|----------|
| ne of the above     |                                   |          |

確認您的聯絡資料

10. 輸入或仔細審核您的個人訊息,包括您的 'Name' (姓名)、 'Mailing
 Address' (郵寄地址)、 'Phone Number' (電話號碼)及 'Email' (電郵地址),
 然後點擊 'Continue' (繼續)這個按鈕。

#### **Confirm Your Contact Information**

| <b>8 0</b>                                                                                                    | (2)                              | 💮                                    |                            |        |
|----------------------------------------------------------------------------------------------------|----------------------------------|--------------------------------------|----------------------------|--------|
| Eligibility Address                                                                                                    | Provider                         | Appointment                          | Review                     | Finish |
|                                                                                                    |                                  |                                      |                            |        |
|                                                                                                    |                                  |                                      |                            |        |
|                                                                                                    |                                  |                                      |                            |        |
|                                                                                                    | We use this information to o     | ommunicate with you about yo         | ur screening appointment   |        |
|                                                                                                    |                                  |                                      |                            |        |
|                                                                                                    | Name                             |                                      |                            |        |
|                                                                                                    | Name on your Driver's Lice       | ense or BC ID used to find your      | health record.             |        |
|                                                                                                    | Local Last Name                  |                                      |                            |        |
| lame                                                                                                    | TESTPAT-LN-BREASTPORTA           | L                                    |                            |        |
|                                                                                                    |                                  |                                      |                            |        |
| W                                                                                                    | Legal First Name                 |                                      |                            |        |
| Andrease                                                                                                    | TESTFN-PROMO1                    |                                      |                            |        |
| and the second second se | If your name is incorrect please | a contact the Ministry of Health In  | undate your name with them |        |
|                                                                                                    | in your raine in monthly part    | and the same time to the same to     | apana par mine marcanti    |        |
|                                                                                                    | Preferred First Name (op         | tional)                              |                            |        |
| hone Numbers                                                                                                    | SALLY                            |                                      |                            |        |
|                                                                                                    | Name you would like us to use    | when we contact you, including ph    | one and mail               |        |
| $\sim$                                                                                                    | Paskeris Nama (antiana)          |                                      |                            |        |
|                                                                                                    | Booker's reame (opcional         | ,                                    |                            |        |
| mail Address                                                                                                    |                                  |                                      |                            |        |
|                                                                                                    | Enter your name if booking fo    | r the person listed above            |                            |        |
|                                                                                                    |                                  |                                      |                            |        |
|                                                                                                    | Mailing Address                  |                                      |                            |        |
|                                                                                                    | Matter Address Line da           |                                      |                            |        |
|                                                                                                    | Maining Address Line 1*          |                                      |                            |        |
|                                                                                                    | 123 Main Street                  |                                      |                            |        |
|                                                                                                    | Mailing Address Line 2 (o        | ptional)                             |                            |        |
|                                                                                                    |                                  |                                      |                            |        |
|                                                                                                    | City*                            |                                      |                            |        |
|                                                                                                    | Vapcouver                        |                                      |                            |        |
|                                                                                                    | THILDHAVE                        |                                      |                            |        |
|                                                                                                    | Province                         |                                      |                            |        |
|                                                                                                    | BC.                              |                                      |                            |        |
|                                                                                                    | Postal Code*                     |                                      |                            |        |
|                                                                                                    | V5Z 1H1                          |                                      |                            |        |
|                                                                                                    |                                  |                                      |                            |        |
|                                                                                                    |                                  |                                      |                            |        |
|                                                                                                    | Phone                            |                                      |                            |        |
|                                                                                                    | You must provide at least one    | phone number                         |                            |        |
|                                                                                                    | Home Phone                       |                                      |                            |        |
|                                                                                                    | [444] 444-4444                   |                                      |                            |        |
|                                                                                                    | Mobile Phone                     |                                      |                            |        |
|                                                                                                    | (555) 555,5555                   |                                      |                            |        |
|                                                                                                    | [1993] 293-3333                  |                                      |                            |        |
|                                                                                                    | Required if you want the option  | n to get a text reminder 2 days befr | are your appointment       |        |
|                                                                                                    | Text Reminder*                   |                                      |                            |        |
|                                                                                                    | Would you like a text reminder   | r sent to your mobile phone 2 days   | before your appointment?   |        |
|                                                                                                    | Yes                              | ~                                    |                            |        |
|                                                                                                    |                                  |                                      |                            |        |
|                                                                                                    |                                  |                                      |                            |        |
|                                                                                                    | Email                            |                                      |                            |        |
|                                                                                                    | Update your email address        |                                      |                            |        |
|                                                                                                    | Email*                           |                                      |                            |        |
|                                                                                                    | example@example.com              |                                      |                            |        |
|                                                                                                    |                                  |                                      |                            |        |
|                                                                                                    | ·                                |                                      |                            |        |
|                                                                                                    |                                  |                                      | 4                          |        |
|                                                                                                    |                                  |                                      |                            |        |
|                                                                                                    |                                  | Contin                               |                            |        |
|                                                                                                    |                                  |                                      |                            |        |

### 提供您的基本保健服務提供者的資料

- 11.接著,我們會問您現時有沒有基本保健服務提供者,或者您去接受護理的基本保健服務診所。您必須有基本保健服務提供者或診所,才可以在網上預約做乳房篩檢。
- 12.請選擇以下其中一個適用於您的選項:

## **Provide Your Primary Care Provider Information**

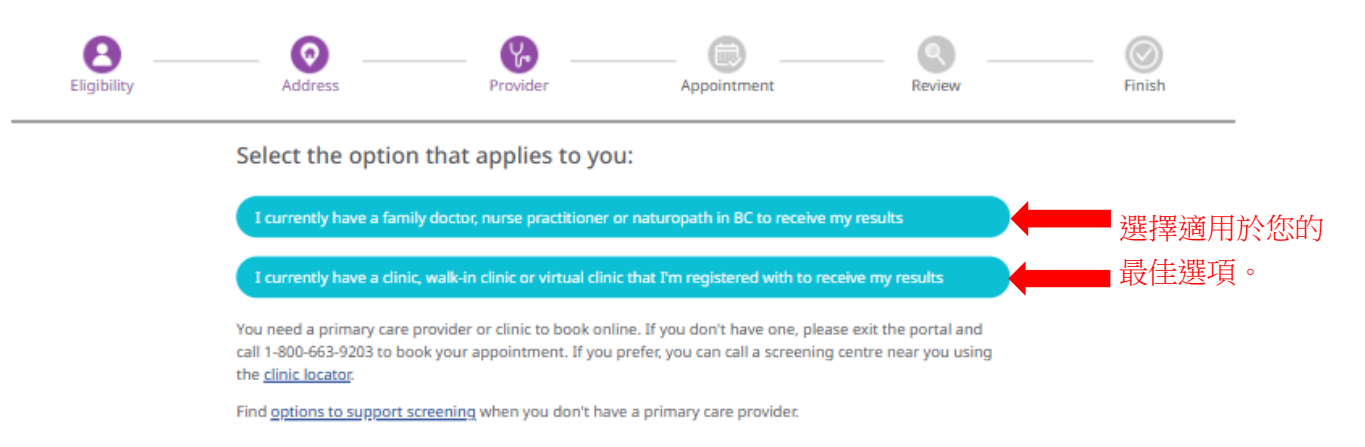

- 13.如果您的選擇是您有基本保健服務提供者或診所,一個新的部分就會出現,要求您 輸入他們的資料。您如沒有基本保健服務提供者或診所,請致電1-800-663-9203, 通過電話進行預約。您毋須繼續您的網上預約流程。
  - a. 基本保健服務提供者選項:

| 8 _         | 0               | <b>P</b>                    |             |        | $\bigcirc$   |
|-------------|-----------------|-----------------------------|-------------|--------|--------------|
| Eligibility | Address         | Provider                    | Appointment | Review | Finish       |
|             | Search fo       | or your Primary Ca          | re Provider |        |              |
|             | Fill out one or | more field(s)               |             |        |              |
|             | Last Name       |                             |             |        |              |
|             | e.g. Smith      |                             |             |        |              |
|             | First Name      |                             |             |        |              |
|             | e.g. Jane       |                             |             | 輸入     | 您知道有關!       |
|             | Clinic Address  | s or Clinic Name            |             | 1/447  |              |
|             | e.g. 123 Stre   | eet or First Medical Clinic |             | 的是     | 本保健服務]       |
|             | City/Town       |                             |             | (井 土)  |              |
|             | e.g. Vancou     | ver                         |             | 供有     | <b>扒</b> 武怎。 |
|             | Phone Numb      | er                          |             |        |              |
|             | (XXXX) XXXX-XX  | XXX                         | 4           |        |              |
|             | Clear all       | Search                      |             |        |              |

b. 基本保健服務診所選項:

| Eligibility | Address         | Provider                    | Appointment | Review | 🔘<br>Finish |
|-------------|-----------------|-----------------------------|-------------|--------|-------------|
|             | Search fo       | or your Clinic              |             |        |             |
|             | Fill out one or | more field(s)               |             |        |             |
|             | Clinic Address  | s or Clinic Name            |             |        |             |
|             | e.g. 123 Stre   | eet or First Medical Clinic |             | 転 J イ  | 尔加诺右剧       |
|             | City/Town       |                             |             | 期八次    | 密和担何所       |
|             | e.g. Vancou     | ver                         |             | 您的非    | 基本保健服       |
|             | Phone Numb      | er                          |             | マケンヘロ  |             |
|             |                 |                             |             | オ条部の   | 耵聍后扎 具 。    |

- 14.輸入您能夠提供的訊息,然後點擊 'Search' (搜尋)。如果您不確定某些細節, 您不必填妥所有各欄。
- 15.然後您會看見一份名單,裏面列出符合您提供的細節的基本保健服務提供者。點擊 您的基本保健服務提供者,然後點擊 'Continue' (繼續)。

| Refine Results                          | 1 Primary Care Provider(s) found. Select your provider and address then<br>scroll down to continue. |
|-----------------------------------------|----------------------------------------------------------------------------------------------------|
| Fill out one or more field(s)           |                                                                                                    |
| Last Name                               | PLISBVDU, JAGGER                                                                                    |
| PLISBVDU                                | Phone: 604-789-7878                                                                                 |
| First Name                              |                                                                                                    |
| e.g. Jane                               |                                                                                                    |
| Clinic Address or Clinic Name           | My primary care provider and/or address is not listed                                               |
| e.g. 123 Street or First Medical Clinic |                                                                                                    |
| City/Town                               |                                                                                                    |
| e.g. Vancouver                          |                                                                                                    |
| Phone Number                            |                                                                                                    |
| (XXX) XXX-XXXX                          |                                                                                                    |
| Clear all Search                        |                                                                                                    |
|                                         | Continue                                                                                            |

- 16.如果您見不到您的基本保健服務提供者被列出,可嘗試在本頁左邊的 'Refine Results' (篩選搜尋結果)那個部分添加、更改或刪除資料。
- 17.如果您的基本保健服務提供者仍然沒有被列出,請選擇 'My primary care

provider and/or address is not listed'(我的基本保健服務提供者及/或地址 沒有被列出い 

| 2月做列出),然後于動輸入您的基本保健服務提供者的資料,之後點 | 點雪 |
|---------------------------------|----|
|---------------------------------|----|

| 'Continue' | (繼續)。 |
|------------|-------|
|------------|-------|

| Refine Results             | 0 Primary Care Provider(s) found.                                                                                             |
|----------------------------|----------------------------------------------------------------------------------------------------|
| l out one or more field(s) | No results found                                                                                                    |
| st Name                    | ✓ My primary care provider and/or address is not listed<br>填妥計部分。                                                             |
| LISBVDU                    | Name of Primary Care Provider*                                                                                                |
| st Name                    | e.g. family doctor, nurse practitioner, midwife                                                                               |
| .g. Jane                   | Note: If you don't see a specific primary care provider at your clinic, write "NA" above and fill in fields below.            |
| nic Address or Clinic Name | Name of Clinic*                                                                                                    |
| 23 street                  | e.g. First Medical Clinic                                                                                                    |
| y/Town                     | Clinic's Phone Number*                                                                                                    |
| /ancouver                  | (XXXX) XXXX-XXXXX                                                                                                    |
| one Number                 | If we are unable to find your primary care provider you will be linked to a clinic in your community for follow up if needed. |
| (XXX) XXX-XXXX             |                                                                                                    |
| Clear all Search           |                                                                                                    |

#### 選擇您的地點

18. 接著,使用搜尋欄來找出最就近您的篩檢中心。

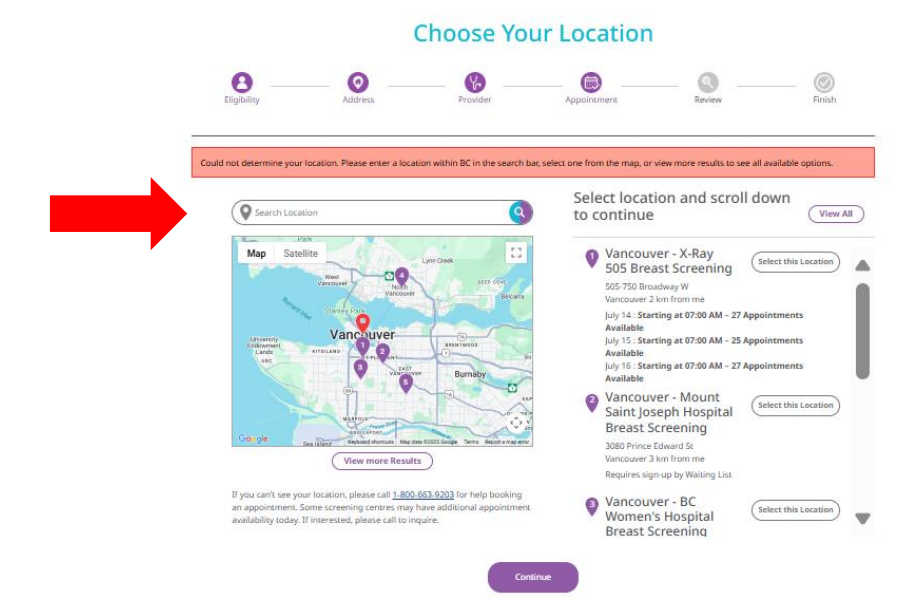

19.您一旦找到了您屬意的篩檢中心,就點擊 'Select this location' (選擇這個 地點),然後點擊那個紫色的 'Continue' (繼續)按鈕。

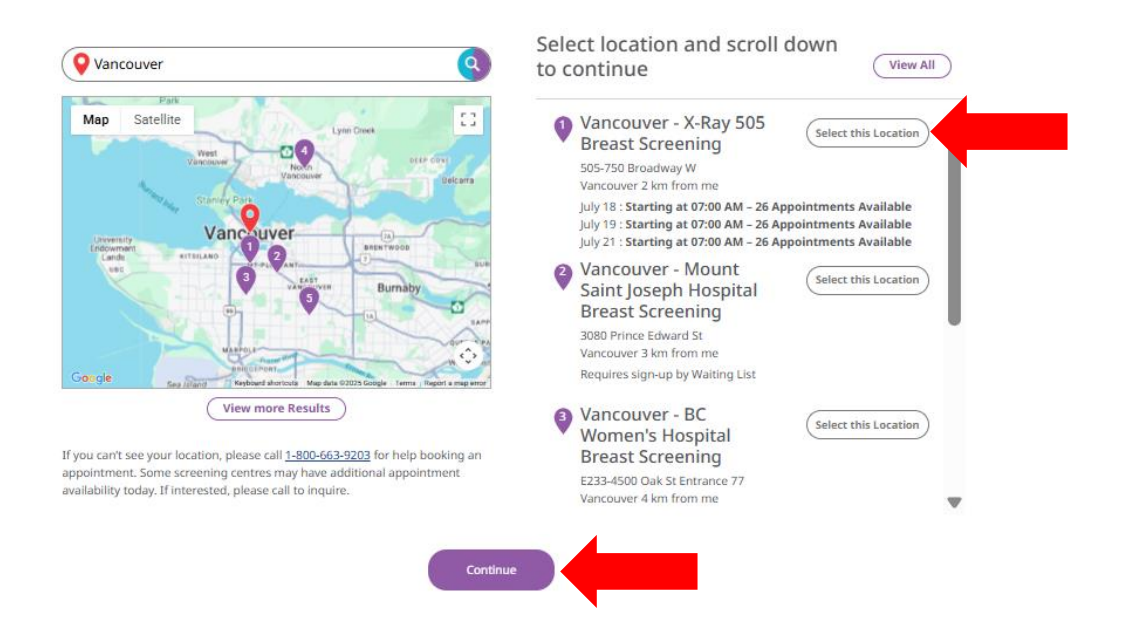

#### 選擇您的日期和時間

- 20.接著,您會看見一個日曆,裏面有全部可供選擇的日期和時間。
- 21.請選擇您屬意的日期和時間,並點擊那個紫色的 'Continue' (繼續)按鈕。

#### Choose Your Date and Time

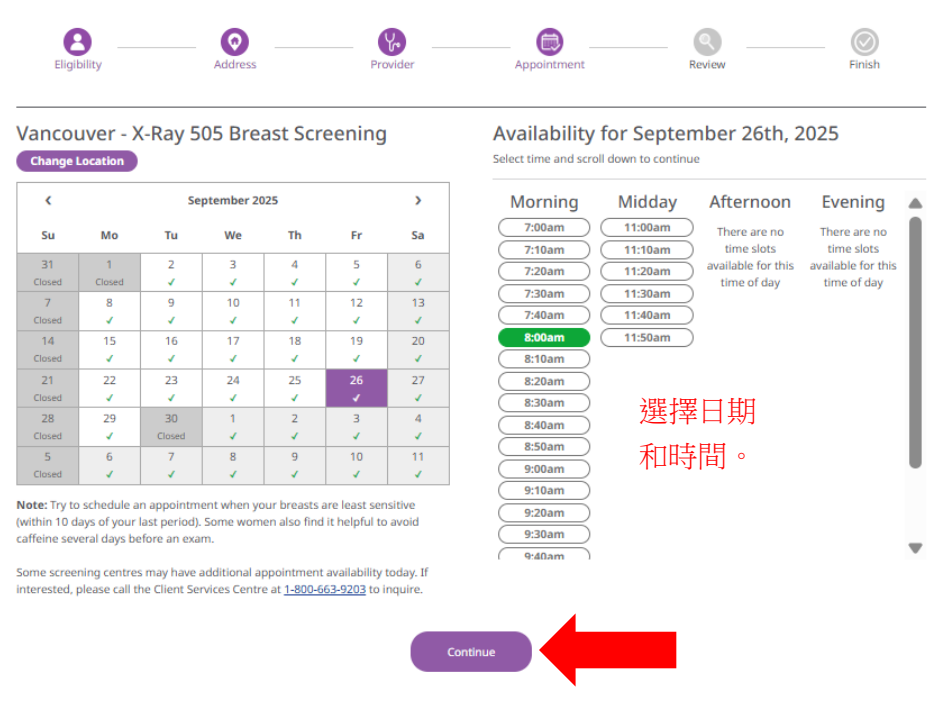

22.接著,仔細審核屏幕上顯示的所有詳情,以確定資料是正確的。

#### **Confirm Appointment Details**

| Eligibility                                                                                          | Address           | Provider                                 | Appointment                                    | Review             | Finish          |
|----------------------------------------------------------------------------------------------------|-------------------|------------------------------------------|------------------------------------------------|--------------------|-----------------|
| A Your appoint                                                                                       | ment has NOT beer | Time remaining of the confirmed yet. Ple | ng to confirm:4:57<br>ease review your detail: | s before completin | g your booking. |
| Name<br>SALLY TESTPAT-LN-CONT<br>Mailling Address<br>123 Main Street                                 | ACT               |                                          |                                                |                    |                 |
| Vancouver, BC V5Z 1H1<br>Email<br>example@example.com                                                |                   |                                          |                                                |                    |                 |
| Phone Numbers<br>Home: (444) 444-4444<br>Mobile: (555) 555-5555<br>Text Reminder: Yes                |                   |                                          |                                                |                    |                 |
| Primary Care Provider<br>JAGGER PLISBVDU<br>PINETREE MEDICAL<br>458 PINE RD<br>VANCOUVER, BC V5Z 1G1 | 1                 |                                          |                                                |                    | 2               |
| Appointment Date & Ti<br>September 26th, 2025 at                                                     | me<br>8:00AM      |                                          |                                                |                    | Edit Appointme  |
| Location<br>Vancouver - X-Ray 505 Br<br>505-750 Broadway W<br>Vancouver<br>(604) 879-8700            | reast Screening   |                                          |                                                |                    |                 |
|                                                                                                    |                   | Cont                                     | firm Now                                       |                    |                 |

23.如果資料是不正確的,請點擊 'Edit' (修改)這個按鈕。 24.如果資料是正確的,請點擊那個紫色的 'Confirm Now' (立即確認)按鈕。

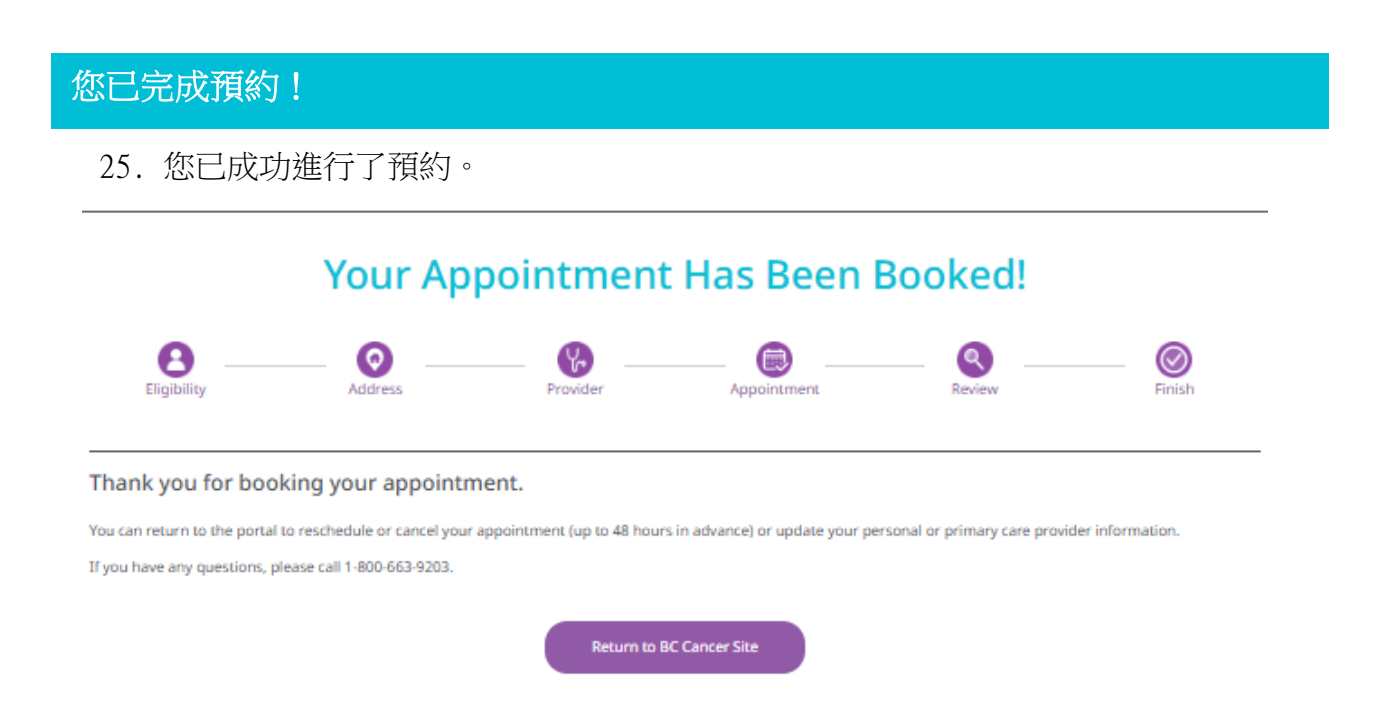